## KYOTO COOP アプリガイドブック

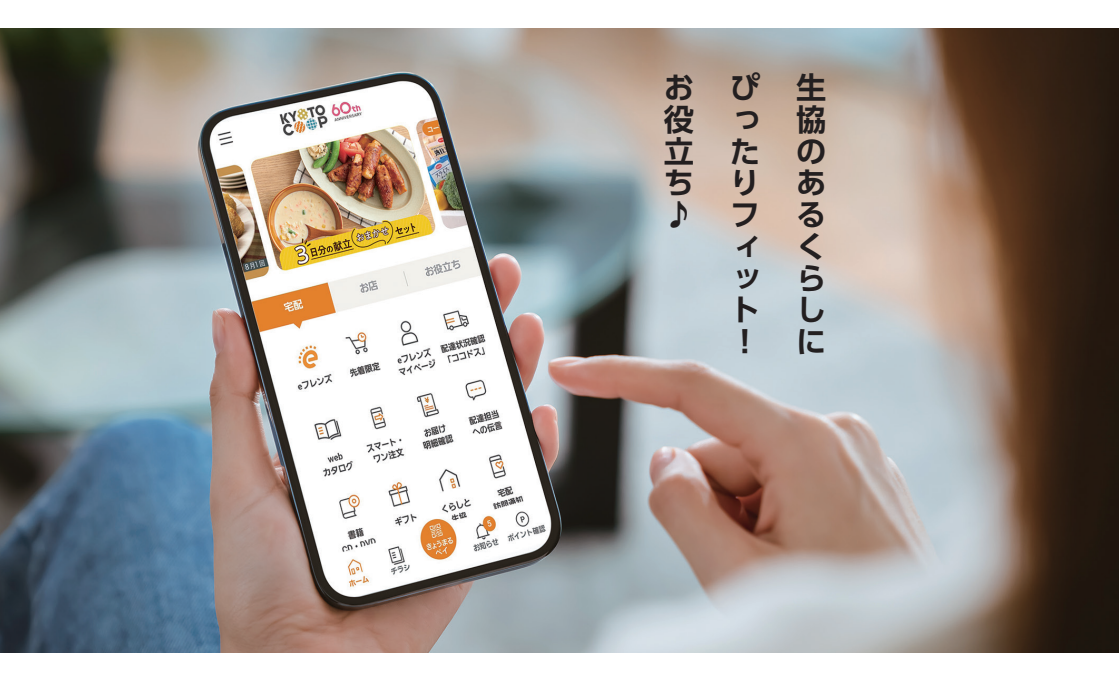

まずは、 無料アプリを ダウンロード!

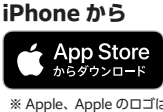

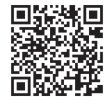

 ※ Apple、Apple のロゴは、米国およびその他の国 で登録された Apple Inc. の商標です。
※ App Store は、Apple Inc. のサービスマークです。 Android から

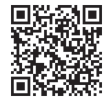

※ Google Play および Google Play ロゴは、 Google LLC の商標です。

Google Play

で手に入れよう

ダウンロードして、説明画面をご覧いただいたら、「使い始める」を押す

|                       |                              |                       | ログイン                        |
|-----------------------|------------------------------|-----------------------|-----------------------------|
| <b>은</b> フレンズ         |                              | <b>C</b> フレンズ         | KY⊗TO<br>C <b>%</b> ⊕P      |
| 登録を                   | C W P                        | 登録が                   | eフレンズ会員の方 eフレンズ会員でない方       |
| したことがない方              | eフレンズ会員の方 <b>eフレンズ会員でない方</b> | お済みの方                 | eフレンズ会員の方                   |
| 次ページの                 | eフレンズ会員でない方                  | 3ページの                 | 組合員番号またはご登録メールアドレス<br>パスワード |
| STEP                  | eフレンズに登録する >                 | STEP                  |                             |
| <b>1</b> から<br>はじめよう! | 登録せずにアプリを見てみる                | <b>8</b> から<br>はじめよう! | ログイン<br>アパスワードを忘れた方はこちら 🕄   |

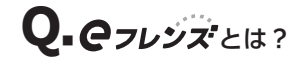

京都生協のインターネットサービスです。 アプリの利用にあたっては組合員であることを確認するために、 **Cフレンズ**への登録が必要となります。

※新加入いただいた方は加入約1週間後に登録が可能となります。

Δ

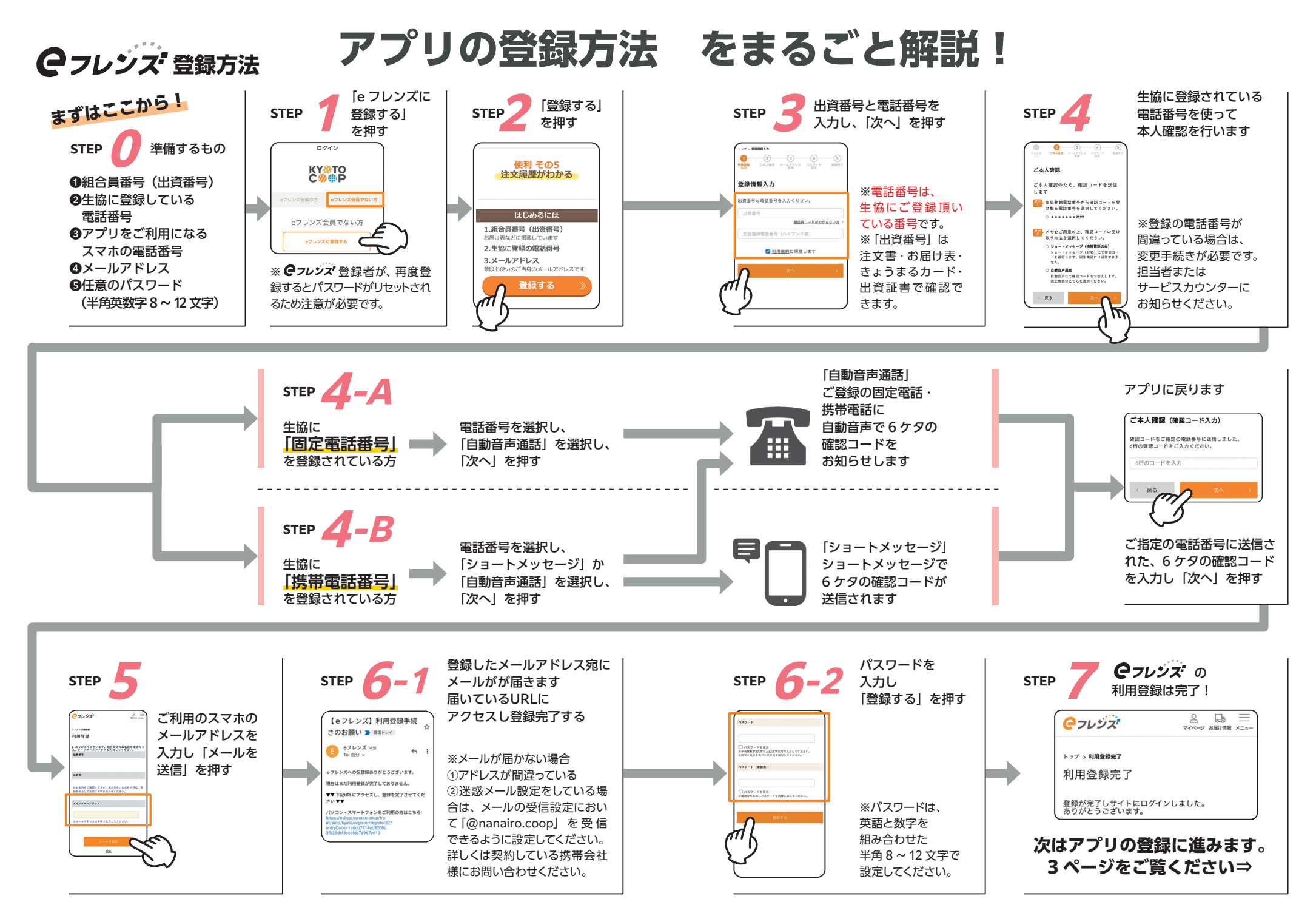

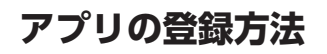

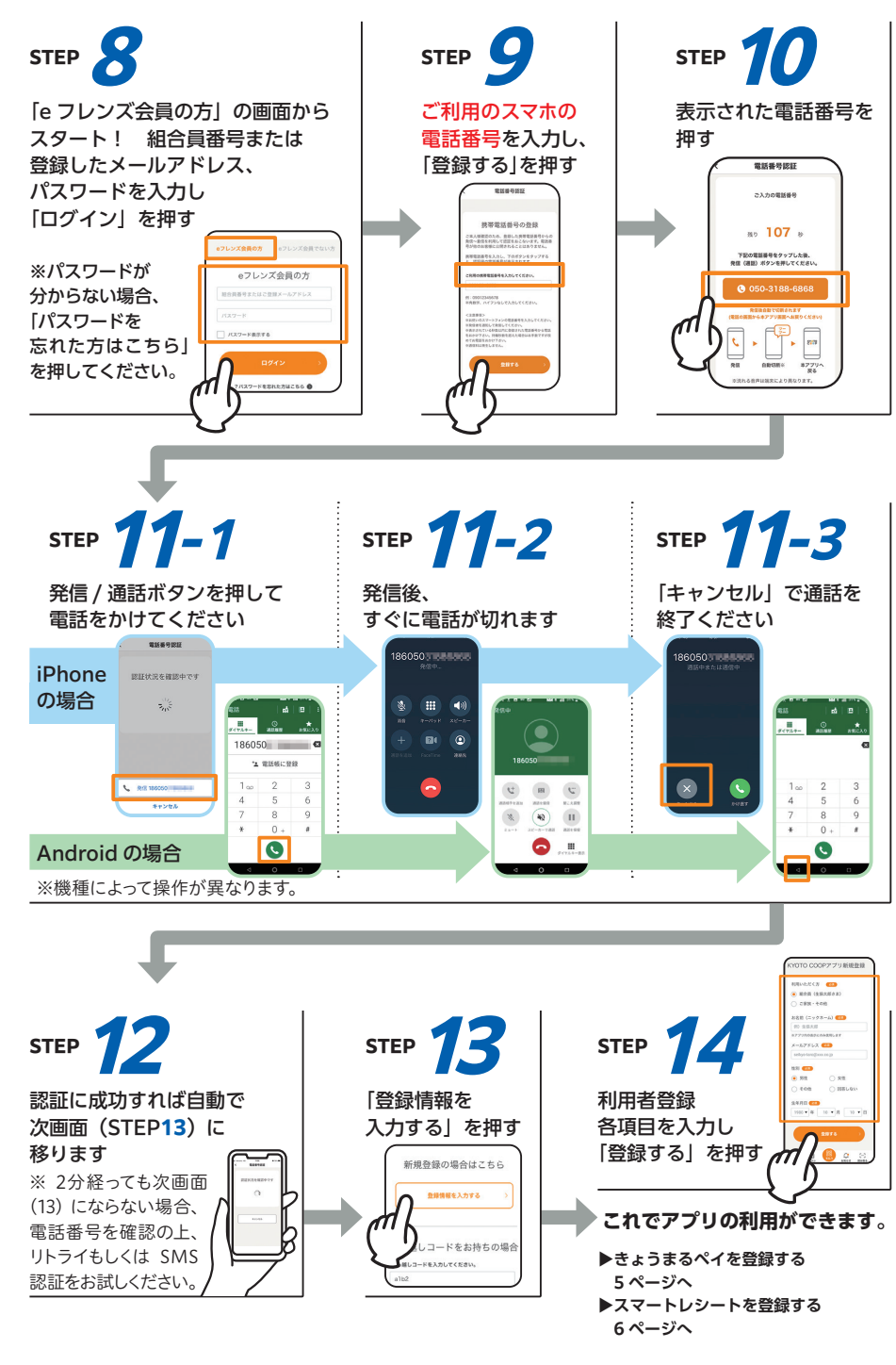

# こんなおトクが アプリの便利機能紹介!

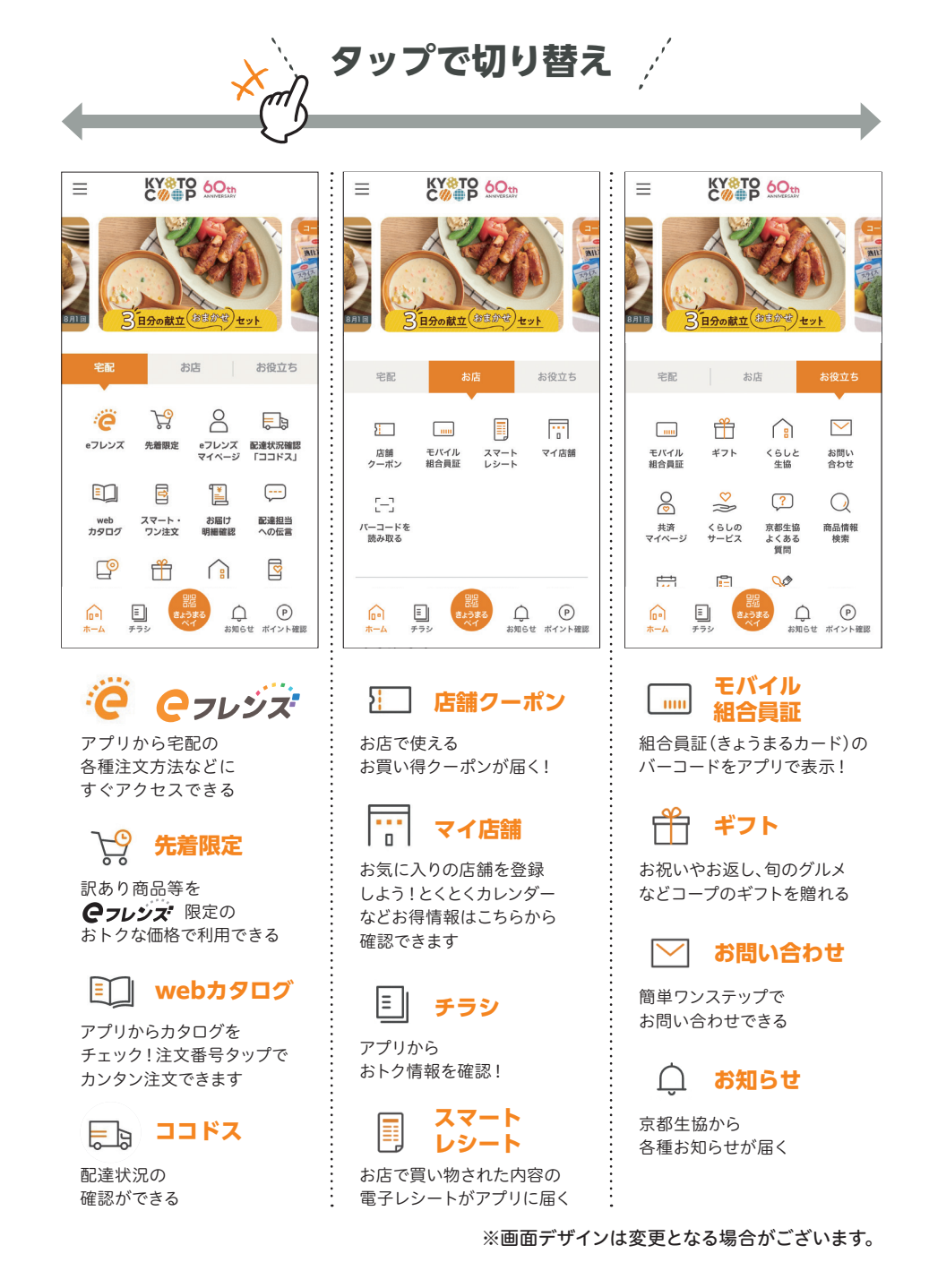

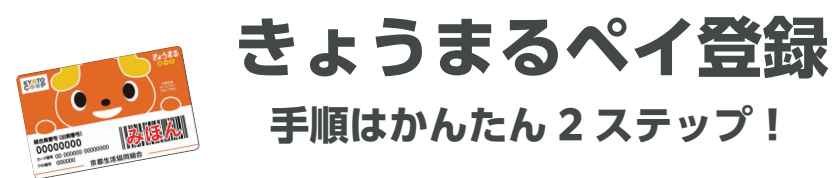

### まずはきょうまるカードを準備!

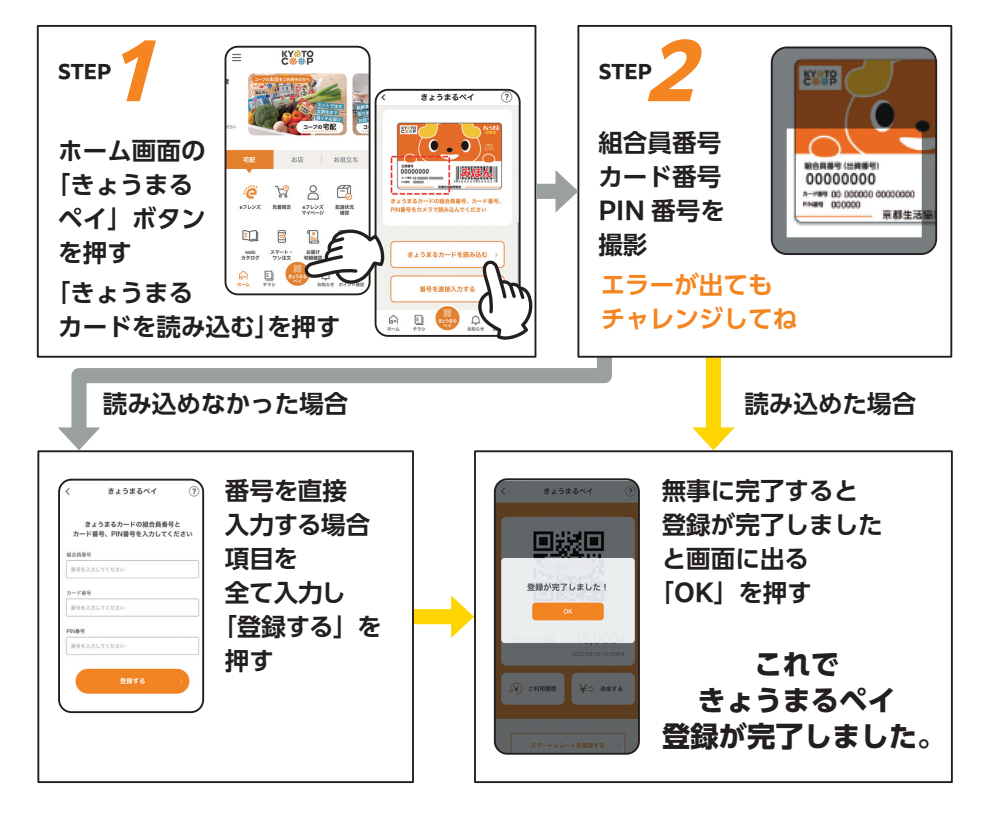

次回からは「きょうまるペイ」を押すと 二次元コード、プリペイド残高が表示されます

## きょうまるペイの使い方

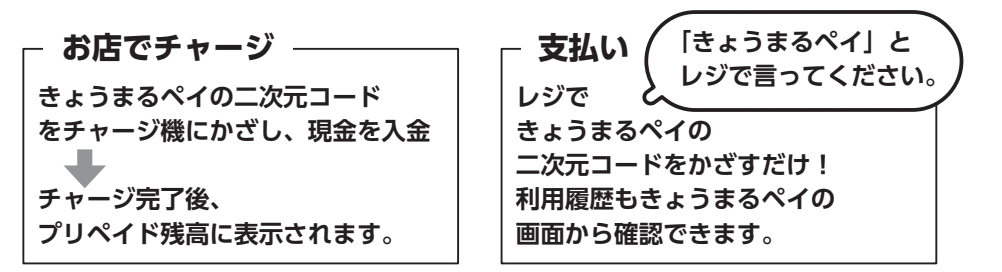

スマートレシート登録

## スマホと連携してお財布の中もすっきり!

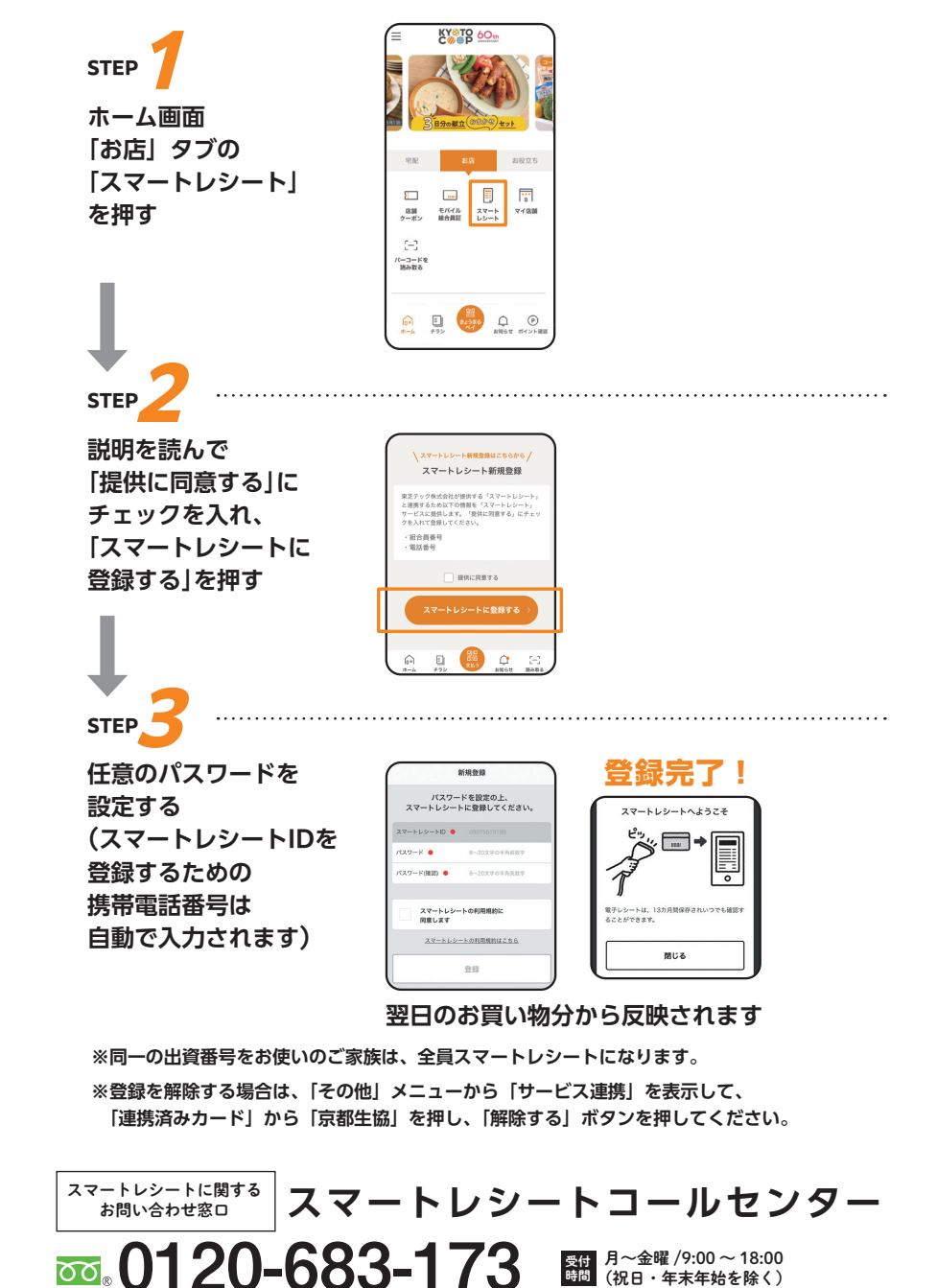

күото соор アプリ 🔾 & А

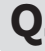

#### 〇. アプリは無料で使えるのでしょうか?

無料で利用いただけます。事前に *Cフレシズ* への登録(無料)が必要となります。 А. アプリの利用料は無料ですが、ダウンロードやご利用時にかかるパケット通信料は組合員のご負担となりますの でご注意ください。

#### **し** 組合員の家族も利用できますか?

一つの組合員番号で本人と家族の方を登録することができます。ただし、アプリのログインに必要な e フレン ズのパスワードは家族間で同じものとなりますので、ご注意ください。 ※登録できるスマートフォンは、それぞれ別の電話番号を持った機器に限られます。 ※きょうまるペイを利用される場合、事前に店舗で家族分のきょうまるカードを発行ください (手数料税込100円/枚)

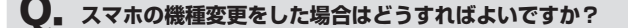

①電話番号が変わらない場合 Δ. 変更後のスマホでアプリを起動いただくと、ログイン画面が表示されます。画面の案内に従って、ログインと 認証をしてください。設定などデータが引き継がれた状態でご利用いただけます。 ②電話番号が変わる場合 変更前のスマホよりアプリを起動いただき、アプリ「設定画面」⇒「端末のお引越し」から引っ越しコードを 設定してください。 その後、新しいスマホよりアプリを起動いただき、ログイン画面であらかじめ設定しておいた引っ越しコード をご入力いただき、ログインを行ってください。設定などデータが引き継がれた状態でご利用いただけます。

● プラスチックのきょうまるカードを持っていないと、きょうまるペイは登録して使えないのでしょうか。

大変申し訳ございませんが、きょうまるカードの発行が前提となります。コープのお店のサービスカウンターで Δ. きょうまるカードの発行をしてください。また、きょうまるペイ登録後も、カードは持ち歩かれる財布などに入 れて保管をお願いします。

登録後は、「きょうまるペイの登録解除」ボタンよりいつでも登録解除が可能です。

● アプリを起動したところ真っ白の画面が表示されてしまいます。

スマートフォンの通信状況により、真っ白の画面が表示される場合がございます。 Α. その場合は、画面が表示されるまでお待ちいただくか、Wi – Fi に切り替えるなど通信環境を変更してください。 また、バックグラウンドのアプリを全て終了いただくことでも改善する場合がありますので、お試しください。

#### ● アプリの利用に必要な動作環境(OSバージョン)について教えてください。

KYOTO COOP アプリのご利用に必要な動作環境 (OS バージョン)は以下となります。 Α.

・Android9以上 · iOS12以上 ご利用の動作環境が上記を満たしていない場合、 アプリをご利用いただけない場合がございます。 予めご了承ください。

他にも京都生協 HP から 詳しくご案内しています

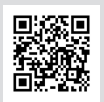

## 組合員コールセンター

受付 月~金曜 / 午前 8:45~午後 9:00 時間 土曜 / 午前 9:00~午後 5:30(日曜休業)

**20120-11-2800**